## システム WAKABA のパスワード変更

## システム WAKABA TOP 画面

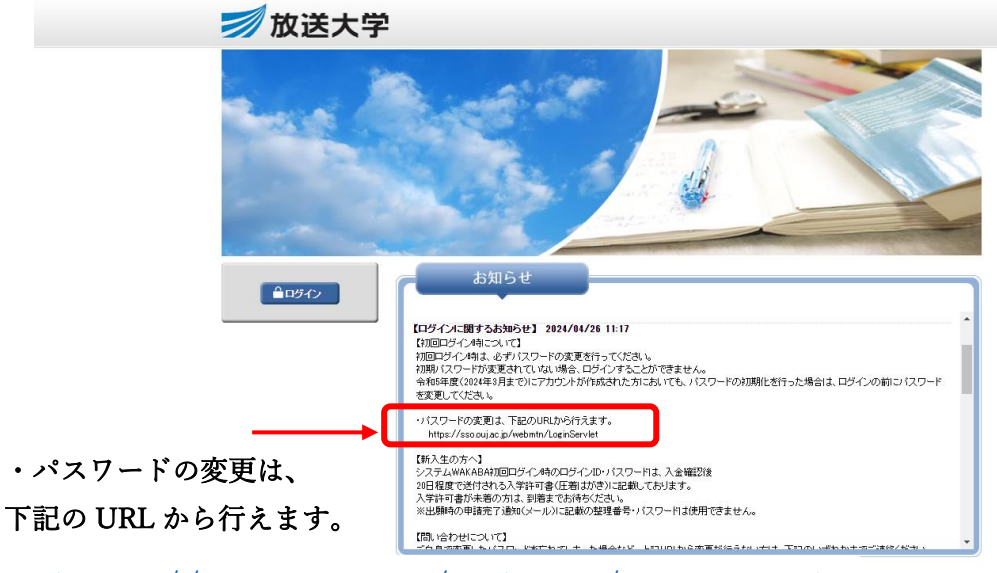

https://sso.ouj.ac.jp/webmtn/LoginServlet

| 2             |                |                             |  |
|---------------|----------------|-----------------------------|--|
| <b>》</b> 放送大学 | 뫛 User Profile | e Maintenance               |  |
|               |                | バスワード変更用WEB ログインページ         |  |
|               |                | ロクインエロ (学生番号10桁(半角・ハイフンなし)) |  |
|               |                | ≒テティスワード 初期パスワード(入学許可書に記載)  |  |
|               |                | D94>                        |  |
|               |                |                             |  |
|               |                |                             |  |

・新しいパスワードを入力します。

※水色の枠内に書かれている条件に注意して設定してください。

| ロクイン名                                                                                                    | 111111371             |  |
|----------------------------------------------------------------------------------------------------|-----------------------|--|
| 日本語姓                                                                                                    | 愛知                    |  |
| 日本語名                                                                                                    | まなぶ                   |  |
| メールアドレス                                                                                                    | 1111111371 @ouj.ac.jp |  |
| 新しいバスワード                                                                                                    |                       |  |
| 新しいバスワード(確認)                                                                                                    | •••••••               |  |
| しての条件を満たす任意のバスワードを設定してください。<br>1文字以上であること。<br>1文字(大小は問わず)が1文字以上、数字が1文字以上含まれていること<br>1グイン名をバスワード値に含まないこと<br>fiし、バスワード」及び「新し、バスワード(確認)」の項目に入力後、保存ボタンを押してください。 |                       |  |

この画面になれば完了です。

| パスワード変更                           |
|-----------------------------------|
| <b>EX-078</b><br>メンテナンス処理が完了しました。 |
| ОК                                |

※OKを押すと、③の画面に戻りますが、

そのままページを閉じてください。

次回からは新しいパスワードでログインすることが出来ます。